## How to Upload Multiple Files to the SecureVault

| Sendit Certified |              | ,        | ≡    |             | Q Search mail |          | ~                                   | ? | 6      |   | €      |
|------------------|--------------|----------|------|-------------|---------------|----------|-------------------------------------|---|--------|---|--------|
|                  |              |          | 🗖 Se | ecure Inbox | (             |          |                                     |   |        |   |        |
|                  | New Email    |          |      |             | From          | Subject  | Received                            |   | Action |   |        |
| •                | Dashboard    |          |      | w           | William Smith | test     | 09/20/2021 08:59:01 AM Asia/Karachi |   | :      |   |        |
|                  | Secure Vault | Ĭ        |      | w           | William Smith | test     | 09/17/2021 04:47:45 PM Asia/Karachi |   | :      | Î |        |
|                  | Coours Inhor |          |      | A           | Robert Downey | test     | 09/16/2021 02:32:05 PM Asia/Karachi | e | :      | Î |        |
|                  |              |          |      |             | Robert Downey | test     | 09/16/2021 02:22:58 PM Asia/Karachi | e | :      | Î |        |
| Ě                | Contacts     | <b>`</b> |      | A           | Robert Downey | RE: Test | 09/16/2021 10:23:59 AM Asia/Karachi | e | :      |   |        |
| <b>.</b>         | Options      | ~        |      | Δ           | Robert Downey | Test     | 09/15/2021 10:50:41 AM Asia/Karachi |   | :      | Î |        |
| €                | Logout       |          |      | Δ           | Carl Rock     | Test     | 09/13/2021 11:33:40 AM Asia/Karachi | e | :      | Î |        |
|                  |              |          |      | Δ           | Robert Downey | RE: Test | 09/13/2021 11:04:54 AM Asia/Karachi | e | :      | Î |        |
|                  |              |          |      | A           | Robert Downey | FW: Test | 09/09/2021 05:07:41 PM Asia/Karachi | e | :      | Î | $\sim$ |
|                  |              |          |      | A           | Robert Downey | RE: Test | 09/09/2021 05:06:46 PM Asia/Karachi | e | :      | Î | $\sim$ |

→ Log into your SenditCertified account and on the side menu click on the "Secure Vault" option.

| T  | Sendit Certified | d™ | ≡           |                                |           |                       |                         | ? 🥑 🕀               |
|----|------------------|----|-------------|--------------------------------|-----------|-----------------------|-------------------------|---------------------|
|    | New Email        |    | <b>O</b> Se | ecure Vault                    |           | Total Vault Space : 5 | .00 GB                  | 2.55 GB             |
| :: | Dashboard        |    | A My        | v Vault Files                  |           |                       | + Ne                    | w Folder 🗘 Upload 🗸 |
| 0  | Secure Package   | ~  |             |                                |           |                       |                         | Folder Upload       |
| ٥  | Secure Vault     |    |             | File Name                      | File Type | File Size             | Modified Date           | Actions             |
| 2  | Secure Inbox     |    |             | Saved Pictures                 |           | 1.77 MB               | 09/21/2021 11:57:32 AM  | i i                 |
| *  | Contacts         | ~  |             | Hello-SIC                      |           | 183.96 KB             | 09/13/2021 10:54:37 AM  | Î                   |
| \$ | Options          | ~  |             | Test1                          |           | 976.7 KB              | 09/09/2021 04:29:36 PM  | i i                 |
| €  | Logout           |    |             | Zip Folder                     |           | 852.01 MB             | 09/01/2021 04:38:48 PM  | ī                   |
|    |                  |    |             | Signed Docs                    |           | 862.26 MB             | 08/31/2021 10:58:39 AM  | i i                 |
|    |                  |    |             | abmasud95_at_gmail_com_SIC%200 | Pdf       | 712.96 KB             | 09/21/2021 12:39:03 PM  | ± 🛛 📋               |
|    |                  |    |             | SIC Outlook Plug in Test Resul | Docx      | 587.35 KB             | 09/21/2021 12:37:32 PM  | ± 0 i               |
|    |                  |    |             | alexandra al 245 tales         | 14 m      | 5 70 VD               | 00/00/0001 11/01/20 444 | 1.0 =               |

→ To upload multiple files first click on the "**Upload**" button and then click on the "**File Upload**" button.

|              |              |                                      |                                               |                           | Total V          | ault Space : 5.0 | ло. 68          |         |            |        |  |
|--------------|--------------|--------------------------------------|-----------------------------------------------|---------------------------|------------------|------------------|-----------------|---------|------------|--------|--|
|              |              | 😨 Open                               |                                               |                           |                  |                  | × pace 2.45 G   | B       |            | 2.55 ( |  |
| $\mathbf{M}$ | New Email    | ← → × ↑ 🕹 > Th                       | is PC > Downloads >                           | ~ 5                       | 🥬 🔎 Search Dor   | wnloads          |                 | -       |            |        |  |
|              |              | Organize 👻 New fold                  | er                                            | BII 🕶 🛄 💡                 |                  | 2 ×              | + New Folder    | ±١      | Jpload 🗸   |        |  |
|              | Dashboard    | This PC                              | Name                                          | Date modified             | Туре             | Size             | ^               |         |            |        |  |
|              | Secure Dacks | 3D Objects                           | How to Sign a Document and Then Save          | 14-09-2021 11:00 AM       | Microsoft Edge P | 676 KB           |                 | 0       | -          |        |  |
|              | Secure Facka | Desktop                              | How to Add_Edit Contacts SenditCertif         | 14-09-2021 11:00 AM       | Microsoft Edge P | 372 KB           |                 | ~       | ~          |        |  |
|              | Secure Vault | Documents                            | 👼 How to Sign a Document and Then Save        | 13-09-2021 10:41 AM       | Microsoft Edge P | 676 KB           |                 |         |            |        |  |
|              |              | Downloads                            | Y Earlier this month (12)                     | arlier this month (12)    |                  |                  |                 | Actions |            |        |  |
| 2            | Secure Inbox | Skype                                | sample_1280×853                               | 09-09-2021 06:40 PM       | JPG File         | 327 KB           |                 |         | -          |        |  |
|              |              | PDS-SIC2.0-De                        | sample_1920×1280                              | 09-09-2021 06:40 PM       | JPG File         | 751 KB           |                 | 2 AM    |            |        |  |
|              | Contacts     | Music                                | File_example_JPG_100kB                        | 09-09-2021 04:49 PM       | JPG File         | 101 KB           |                 | 7 444   | -          |        |  |
|              |              | Pictures                             | count alignment                               | 09-09-2021 04:49 PM       | JPG File         | 22 KB            |                 | 07 AM   | •          |        |  |
| £            | Options      | Videos                               | Ele_example_GIE_S00kP                         | 00.00.2021.04.40.DM       | GIE Eile         | 400 V.P          |                 | 6 PM    | <b></b>    |        |  |
|              | · ·          | Local Dick (Ci)                      | SamplePNGImage_1mbmb                          | 09-09-2021 03:25 PM       | PNG File         | 1,044 KB         |                 |         | -          |        |  |
| 1            | Logout       | <ul> <li>New Volume (E) M</li> </ul> | SamplePNGImage_500kbmb                        | 09-09-2021 03:25 PM       | PNG File         | 492 KB           | Unload          | 8 PM    | 1          |        |  |
| Ĩ.           |              | New Volume (c:) *                    | apple-2831949_1920(1)                         | 09-09-2021 02:44 PM       | PING File        | 404 KB           | • opioud        |         | -          |        |  |
|              |              | File n                               | ame: "count alignment" "sample_1280×853" "sam | ple_1920×1280" "file_exan | n 🗸 🛛 All Files  | ~                | 3/31/2021 10:58 | :39 AM  | Î          |        |  |
|              |              |                                      |                                               |                           | Open             | Cancel           |                 |         |            |        |  |
|              |              |                                      | 101                                           |                           |                  |                  | /21/2021 12:39  | :03 PM  | <u>+</u> • | Î      |  |
|              |              |                                      |                                               |                           |                  |                  |                 |         |            |        |  |

→ To select multiple files, hold the "**Ctrl**" key and select up to 1 or more files. When finished, click the "**Open**" button.

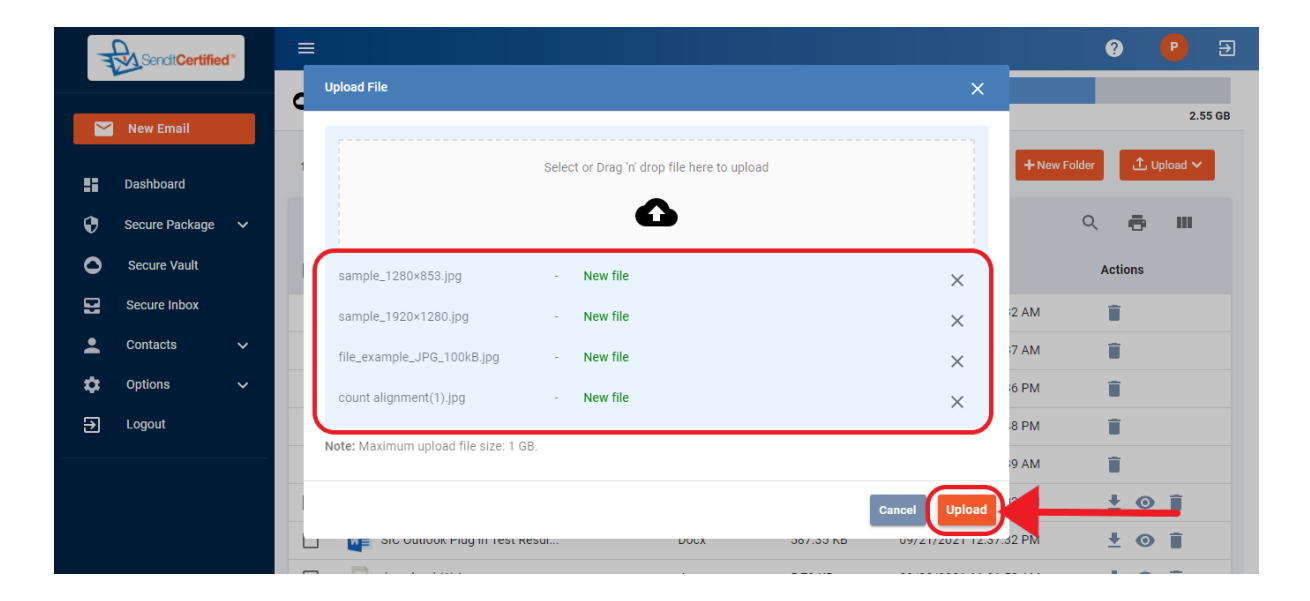

→ Selected files are shown in modal and then click on the "Upload" button.

| Sendi Certified"   | =                                                      |                    | ? 🕑 E        |
|--------------------|--------------------------------------------------------|--------------------|--------------|
|                    | Upload File                                            |                    |              |
| New Email          |                                                        |                    | 2.55 GB      |
| Dashboard          | Select or Drag 'n' drop file here to upload            |                    | + New Folder |
| 🕴 Secure Package 🗸 | <b>O</b>                                               |                    | Q 🖶 💷        |
| Secure Vault       | sample_1280x853.jpg - New file                         | ×                  | Actions      |
| Secure Inbox       | sample_1920×1280.jpg - New file                        | ×                  | 2 AM         |
| 💄 Contacts 🗸 🗸     | Uploading 93%<br>file_example_JPG_100kB.jpg - New file | ×                  | 7 AM 📋       |
| 🔅 Options 🗸        | count alignment(1).jpg - New file                      | ×                  | 6 PM         |
| → Logout           |                                                        |                    | 8 PM         |
|                    | Note: Maximum upload file size: 1 GB.                  |                    | 9 AM         |
|                    | Cano                                                   | cel Upload         | 3 PM 👱 💿 📋   |
|                    |                                                        | J9/21/2021 12.57.3 | 2 PM 🛨 💿 📋   |
|                    |                                                        |                    |              |

→ Your files will now begin to upload. A loader indicates a file has successfully uploaded.

Note: It's important to allow time for all downloads to completely upload.

| T  | Sendit Certifie | d          | ≡           |                                                                |                                                                                              |                           |                                              |                                                                                                    | ?           | P          | Ð           |
|----|-----------------|------------|-------------|----------------------------------------------------------------|----------------------------------------------------------------------------------------------|---------------------------|----------------------------------------------|----------------------------------------------------------------------------------------------------|-------------|------------|-------------|
|    |                 | <b>o</b> s | ecure Vault |                                                                | Total Vault Space : 5.00 GB                                                                  |                           |                                              |                                                                                                    | 2 55 CP     |            |             |
|    | New Email       |            |             | Test1                                                          |                                                                                              |                           | 976.7 KB                                     | 09/09/2021 04:29:36 PM                                                                               | Î           |            | 2.33 08     |
| :: | Dashboard       |            |             | Zip Fol                                                        | der                                                                                          |                           | 852.01 MB                                    | 09/01/2021 04:38:48 PM                                                                               | Î           |            |             |
| ۲  | Secure Package  | ~          |             | Signed                                                         | Docs                                                                                         |                           | 862.26 MB                                    | 08/31/2021 10:58:39 AM                                                                               | Î           |            |             |
| 0  | Secure Vault    |            |             | count a                                                        | alignment(1).jpg                                                                             | Jpg                       | 21.89 KB                                     | 09/21/2021 12:57:55 PM                                                                               | ŧ           | 0 i        | Î           |
| 2  | Secure Inbox    |            |             | 属 file_ex                                                      | ample_JPG_100kB.jpg                                                                          | Jpg                       | 100.51 KB                                    | 09/21/2021 12:57:55 PM                                                                               | <u>+</u>    | <b>o</b> i | Î           |
| :  | Contacts        | ~          |             | 属 sample                                                       | e_1920×1280.jpg                                                                              | Jpg                       | 750.54 KB                                    | 09/21/2021 12:57:55 PM                                                                               | Ŧ           | 0 i        | ĩ           |
| ۵  | Options         | ~          |             | sample sample                                                  | e_1280×853.jpg                                                                               | Jpg                       | 326.31 KB                                    | 09/21/2021 12:57:55 PM                                                                               | <u>+</u>    | 0 i        | ĩ           |
| Ð  | Logout          |            |             | abmas                                                          | ud95_at_gmail_com_SIC%200                                                                    | Pdf                       | 712.96 KB                                    | 09/21/2021 12:39:03 PM                                                                               | <u>+</u>    | <b>O</b> i | i 👘         |
|    |                 |            |             | SIC Ou                                                         | tlook Plug in Test Resul                                                                     | Docx                      | 587.35 KB                                    | 09/21/2021 12:37:32 PM                                                                               | <b>±</b>    | 0 i        | <b>.</b>    |
|    |                 |            |             | adownlo                                                        | oad (1).jpg                                                                                  | Jpg                       | 5.79 KB                                      | 09/20/2021 11:01:52 AM                                                                               | <b>±</b>    | 0 i        | i           |
|    |                 |            |             | 65302                                                          | 021-09-17_082255.pdf                                                                         | Pdf                       | 6.17 KB                                      | 09/17/2021 05:22:55 PM                                                                               | <b>±</b>    | <b>0</b> î |             |
| Ð  | Logout          |            |             | Abmas<br>Abmas<br>SIC Ou<br>Abmas<br>SIC Ou<br>Abmas<br>downlo | ud95_at_gmail_com_SIC%200<br>tlook Plug in Test Resul<br>pad (1).jpg<br>D21-09-17_082255.pdf | Pdf<br>Docx<br>Jpg<br>Pdf | 712.96 KB<br>587.35 KB<br>5.79 KB<br>6.17 KB | 09/21/2021 12:39:03 PM<br>09/21/2021 12:37:32 PM<br>09/20/2021 11:01:52 AM<br>09/17/2021 05:22:55 PM | ±<br>±<br>± |            | Ì<br>Î<br>Î |

→ The "Uploading" window will automatically close when all uploads have finished. Your files are now viewable in your SecureVault.